# 目录

| 背景介绍                 | 2 |
|----------------------|---|
| 使用方法                 |   |
| 一、安装 image J 及插件     | 3 |
| 1、下载地址               |   |
| 2、插件安装方法             | 3 |
| 二、Deconvolution 使用方法 | 4 |
| 1、生成标准的 PSF          | 4 |
| 2、数据 Deconvolution   | 5 |

# 背景介绍

反卷积是一种计算密集型图像处理技术,通过该技术,可以提高显微图像的对比度和清晰度。与共聚焦显微镜不同,宽视场显微镜允许探测器接收到的所有光通过,因此许多来自非焦面的光也会被接收到,使得图像变得模糊,损失很多精细的细节。反卷积技术的主要任务就是去除非焦平面上的模糊。

点扩展函数(**Point Spread Function**, PSF)描述了一个成像系统对于点光源或者是点物体的响应,也可以理解其为光学系统对于脉冲的响应函数,一般用该指标来衡量重建后的系统分辨率。在荧光显微镜、望远镜或是光学显微镜的非相干成像系统中,图像形成过程是线性的,并由线性系统理论描述。这意味着两个单独成像的物体 A 和 B 的成像结果等同于两物体各自成像结果的加和。

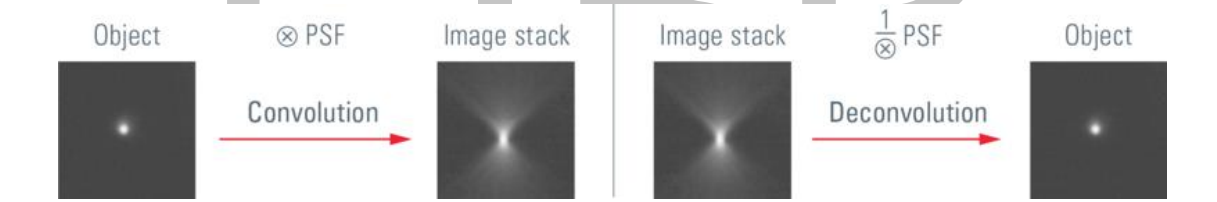

如上图所示,在线性系统中,对于任意成像目标 Object 为 *I*<sub>1</sub>和其对应的像 Image 为 *I*<sub>2</sub>可以表示成: *I*<sub>2</sub> = *I*<sub>1\*</sub>*h*; *h* 是系统函数,同时这个卷积系数 *h* 也是 PSF,因为当 *I*<sub>1</sub>为冲击 函数时: *I*<sub>2</sub> = *h*。因此一个理论的系统 PSF 可以反过来通过去卷积算法来消除系统的失真, 还原所取图像本来的样子。需要注意的是,由于取到的单张图片中非焦面的信息来自于多 个层面,2D 的去卷积只能消除焦平面横向相邻像素的弥散影响,对非焦平面的背景不能很 好的去除,因此反卷积在 3D 图像中处理后的效果会更加清晰、准确。

# 使用方法

# 一、安装 image J 及插件

### 1、下载地址

下载地址: <u>https://imagej.nih.gov/ij/</u>

所需插件: Diffraction\_PSF\_3D 、 Parallel\_Spectral\_Deconvolution&

DeconvolutionLab2;

插件下载地址: <u>http://fiji.sc/Diffraction\_PSF\_3D</u> http://fiji.sc/Parallel\_Spectral\_Deconvolution\_

&<u>http://bigwww.epfl.ch/algorithms/deconvolutionlab/</u>

## 2、插件安装方法

| J;         |                 |        |           |
|------------|-----------------|--------|-----------|
|            | 12 00 00 00     | ~      | · · · · · |
| 📙 jre      | 2020/2/14 13:24 | 文件夹    |           |
| 📙 luts     | 2020/2/14 13:24 | 文件夹    |           |
| macros     | 2020/2/14 13:24 | 文件夹    |           |
| 📙 plugins  | 2020/2/14 13:25 | 文件夹    |           |
| ij.jar     | 2019/6/18 14:14 | JAR 文件 | 2,175 KB  |
| ImageJ.cfg | 2019/6/18 14:36 | CFG 文件 | 1 KB      |
| 🛓 ImageJ   | 2019/6/18 14:14 | 应用程序   | 386 KB    |

1) 将下载后文件复制到 Image J 文件夹→plugins 文件夹中后, 重启 Image

2) 重新打开后,在工具栏中 plugins 菜单下即可找到 Diffraction PSF 3D、

Parallel Spectral Deconvolution、DeconvolutionLab2 三个功能。

# 二、Deconvolution 使用方法

### 1、生成标准的 PSF

a) 首先需要根据实际拍摄条件生成一个标准的 PSF, 使用 Diffraction PSF 3D 功能

Plugins→Diffraction PSF 3D;

| 🛓 Specify psf                                                      | ×                       |
|--------------------------------------------------------------------|-------------------------|
| Ravleich resolution: 0.6*lambda/NA                                 |                         |
| Index of refraction of the media                                   | 1.000                   |
| Numerical Aperture in*sin(theta)                                   | 0. 75                   |
| Wavelength (perhaps in nm)                                         | 525.0                   |
| Longitudinal Spherical Aberration at max aperture, same units      | 0.00                    |
| Image pixel spacing, same units (ccd cell spacing / magnification) | 160.00                  |
| Slice spacing (z), same units                                      | 0.00                    |
| Width, pixels                                                      | 1376                    |
| Height, pixels                                                     | 1024                    |
| Depth, slices                                                      | 1                       |
| Normalization                                                      | Sum of nivel values = 1 |
|                                                                    |                         |
| Inte                                                               | r Sr                    |
| PSF in dB                                                          |                         |
|                                                                    |                         |
|                                                                    | OK Cancel               |

Index of refraction of the media: 拍摄时使用物镜的所匹配的介质的折射率,

例如: Air:1.000 Water:1.333 等, 可在网上查找

NA: 所使用物镜的数值孔径

wavelength: 荧光的发射波长 (注意不是激发波长)

Longitudinal spherical aberration 纵向球差畸变:由于大部分实验室都无法测

量该参数,填写 0.00 对于计算结果相对来说比较好一些

Image pixel spacing: 查找所使用 CCD 的 pixel size 参数,可在 CCD 的技术手

册中查找。若 pixel size:6.45 μm x 6.45 μm,40×的物镜拍摄,那么 Image

pixel spacing 为 6.45 µm /40=0.16µm,此处的单位为 nm,.所以应该填写 160

Slice spacing:<mark>单位为 nm.</mark> 2D: 填写 0

3D: 实际所取图像的步长,若 3D 数据中,每 50nm 取一张图片,填写 50 Width&Height: 即图像行&列的像素点个数;若取图的大小为 1024×512, width: 1024; height: 512 Depth: 2D:填写 1; 3D: 即图像的层数

Nomolization:可以保持默认值

Title:所生成 PSF 的文件名

用到。

b) 所有数据填写完成后,点击 OK,则会生成一个 2D/3D 的 PSF,点击保存,后面会

| ⊈ PSF (75%)<br>1376x1024 pixels; 32-bit; 5.4MB |  |  |  | <br>- | × |
|------------------------------------------------|--|--|--|-------|---|
|                                                |  |  |  |       |   |
|                                                |  |  |  |       |   |
|                                                |  |  |  |       |   |
|                                                |  |  |  |       |   |
|                                                |  |  |  |       |   |
|                                                |  |  |  |       |   |
|                                                |  |  |  |       |   |
|                                                |  |  |  |       |   |
|                                                |  |  |  |       |   |
|                                                |  |  |  |       |   |
|                                                |  |  |  |       |   |
|                                                |  |  |  |       |   |
|                                                |  |  |  |       |   |
|                                                |  |  |  |       |   |
|                                                |  |  |  |       |   |
|                                                |  |  |  |       |   |
|                                                |  |  |  |       |   |

## 2、数据 Deconvolution

#### 2D 灰度图:

使用 Image J 打开需要处理的图片 (注意:该算法只能计算灰度图),所以先介绍 grey 时的方法,然后介绍如何处理 color 数据。注意 2D 的数据中不要存在过曝点以及噪声过高 的情况,会影响处理结果。

# a) 首先应确保数据为灰度图 (8/16/32 bit), 打开要处 理的图像和前面生成的 PSF 图片数据

b) 打开 Parallel Spectral Deconvolution (Plugins  $\rightarrow$  Parallel Spectral

Deconvolution→2D Spectral deconvolution/3D spectral deconvolution)

| Grey 2D: | 🛓 Parallel  | Spectral Deconvolution 2D 1.9 — 🗆 🗙        |
|----------|-------------|--------------------------------------------|
|          | Image:      | test3.tif                                  |
|          | PSF:        | test4.tif                                  |
|          | Method:     | Generalized Tikhonov (reflexive)           |
|          | Stencil:    | Laplacian 👻                                |
|          | Resizing:   | None 👻                                     |
|          | Output:     | Same as source 👻                           |
|          | Precision:  | Single V Threshold: 0.0                    |
|          | Regularizat | ion parameter: 0.0                         |
|          | Max numbe   | er of threads (power of 2): 2              |
|          | ✓ Auto re   | gularization parameter 🛛 Show padded image |
|          |             | Deconvolve Update Cancel                   |

Image: 需要处理的数据

PSF: 上一步生成的 PSF

Method: Generalize Tikhonov (reflexive) algorithm

剩下的参数为<mark>默认值</mark>,点击 deconvolve,生成处理后的数据。

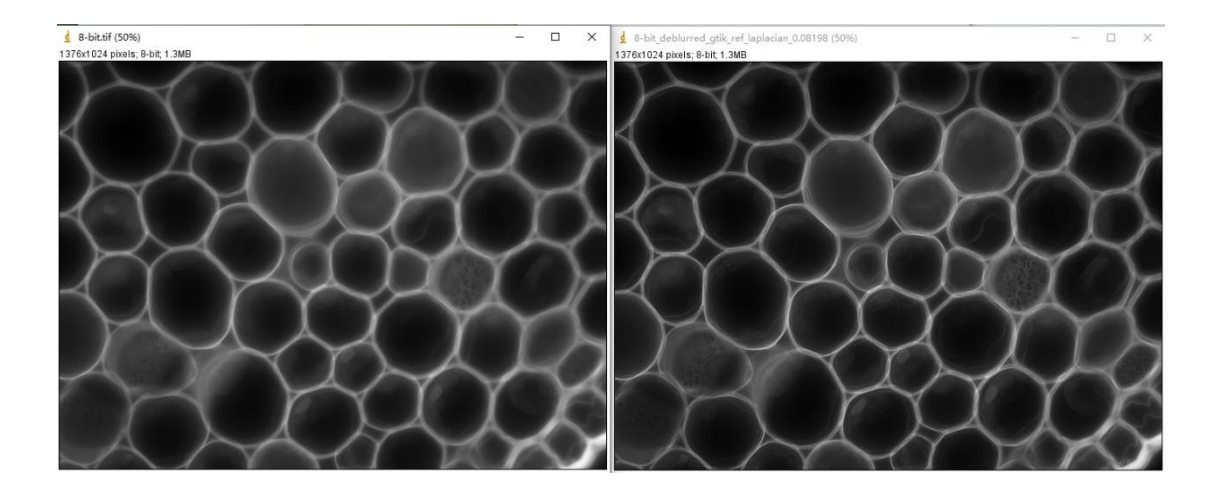

### 2D 彩色图片:

在理解上面的步骤的基础上,介绍 color image 的处理方法:

首先将 color image (RGB) 图像通过通道拆分成三个通道 (Red, Green, Blue),

| 👱 Specify psf                                                      | ×                         |
|--------------------------------------------------------------------|---------------------------|
| Rayleigh resolution: 0.6*lambda/NA                                 |                           |
| Index of refraction of the media                                   | 1.000                     |
| Numerical Aperture, n*sin(theta)                                   | 0. 75                     |
| Wavelength (perhaps in nm)                                         | 525.0                     |
| Longitudinal Spherical Aberration at max. aperture, same units     | 0.00                      |
| Image pixel spacing, same units (ccd cell spacing / magnification) | 160.00                    |
| Slice spacing (z), same units                                      | 0.00                      |
| Width, pixels                                                      | 1376                      |
| Height, pixels                                                     | 1024                      |
| Depth, slices                                                      | 1                         |
| Normalization                                                      | Sum of pixel values = 1 💌 |
| Title                                                              | PSF                       |
| PSF in dB                                                          |                           |
|                                                                    | OK Cancel                 |
|                                                                    |                           |
| 江思・江工城理比「う」的、共中「う」的参数相次元的反射版で                                      |                           |

个通道分别根据使用荧光的发射波长生成三个理论的 PSF

然后分别对三个通道使用对应的 PSF 进行 deconvolution 处理后,再进行通道合 并。

通道拆分: Image→Color→Split channels

通道合并: Image→Color→Merge channels

3D 灰度图: 去卷积对于 3D 图像来说,可以有更好的效果,它可以有效地交叉

参考不同深度的数据以消除各层的模糊。

a) 首先将 3D 的图片(灰度图)保存在一个文件夹中,拖到工具栏中:(若不是灰度图,

请参照 color 3D deconvolution 的方法)

| 🛓 ImageJ                           |                               | _   | $\times$ |
|------------------------------------|-------------------------------|-----|----------|
| File Edit Image Proces             | s Analyze Plugins Window Help |     |          |
|                                    | 🕂 🔨 A 🔍 🖑 🕖 📿 Dev 🔏           | 8 8 | $\gg$    |
| < <drag and="" drop="">&gt;</drag> |                               |     |          |

拖入后, 弹出对话框:

| 🛓 Open Folder                                     | × |
|---------------------------------------------------|---|
| Open all 104 images in "CElegans-CY3" as a stack? |   |
| Convert to RGB                                    |   |
| T Use Virtual Stack                               |   |
| Yes No Cancel                                     |   |

什么都不勾选,点击 yes。

注意:如果 3D 的图片很大,如果对所有的数据进行处理会花费很长时间,建议对 3D stack 进行裁剪 (crop),只将感兴趣的区域裁剪出来并保存。

**Crop 处理方法:** 打开 stack,在工具栏中选择所需要的形状进行 ROI 选取,然后 image→crop,点击后会生成 crop 后的图片,进行保存

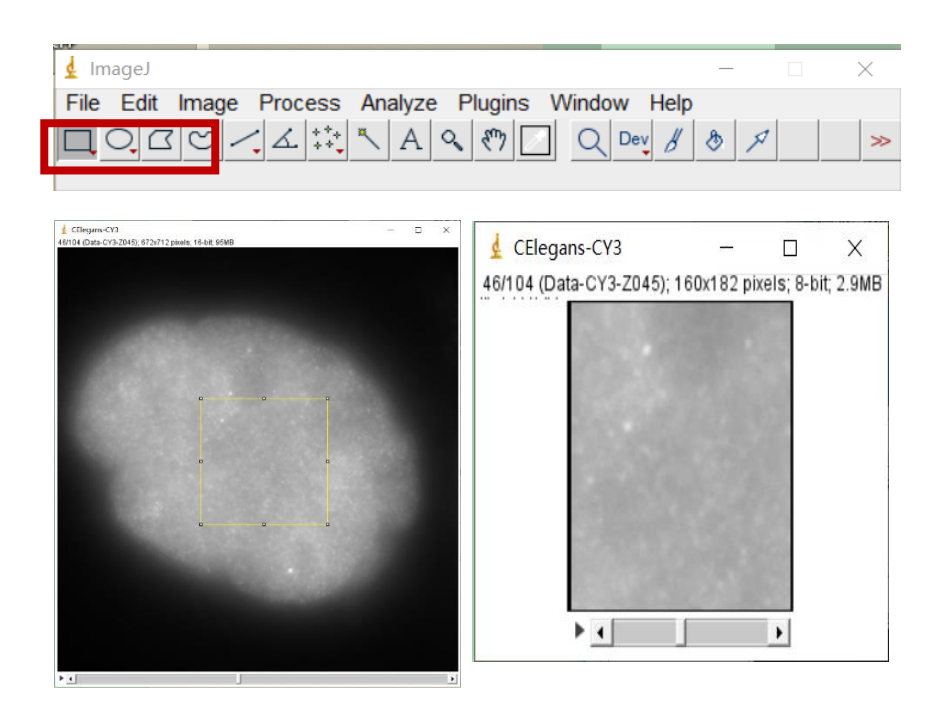

b) 然后,使用 Diffraction PSF 3D 生成一个 3D 的 PSF,进行保存。

注意:若是裁剪后的图片,根据实际的 Width& Height 进行填写

例如:原始数据为 672×712 pixels, crop 后成为 160×182 pixels,在生成 PSF 中 Width&Height 应填写 160&182。

c) 最后,使用 Deconvolution lab2 进行去卷积

Plugins→Deconvolutionlab2→Deconvolutionlab2 Run

| 🕌 Deconvolution               | DeconvolutionLab2           |                      |         |            |
|-------------------------------|-----------------------------|----------------------|---------|------------|
| Deconvolution                 | Advanced Scrip              | ting About           |         |            |
| Image                         | CE                          | legans-CY3 8 bit.tif | Choose  | e▼ Check ▼ |
| -image file C:\us             | sers \gaoxinvel \Des        | atop\Chiegans-Ci3 8  | 011.111 |            |
| ► PSF                         | CY                          | psf.tif              | Choos   | e▼ Check ▼ |
| -psf file C:\User             | rs\ <b>gaoxinwei\Desk</b> t | op/CT psf.tif        |         |            |
| <ul> <li>Algorithm</li> </ul> | RL                          | . 10                 |         | Check      |
| Richardson-Lu                 | су                          |                      |         | ▼ RL       |
|                               |                             | Iterations N         |         |            |
| ► Path                        | Im                          | ageJ                 |         | Default    |
|                               |                             |                      |         |            |
| Help                          | Close                       | Batch                | Run     | Launch     |

点击 Choose,将之前保存的 8bit 的图像和生成的 PSF 载入,3D deconvolution 使用 Richardson-Lucy system,迭代次数 N=10,根据数据特点进行迭代次数的选择,注意不要过度迭代(其他算法可以百度其原理,根据数据特点进行使用),最后 点击 Run。

d) 使用最大投影的方式比较处理前后的效果

Z projection: Image→stacks→ Z projection

| 🛓 ZProjection               | ×             |
|-----------------------------|---------------|
| Start slice:<br>Stop slice: | 1 104         |
| Projection type             | Max Intensity |
|                             | OK Cancel     |

Projection type 选择 Max intensity 最大投影

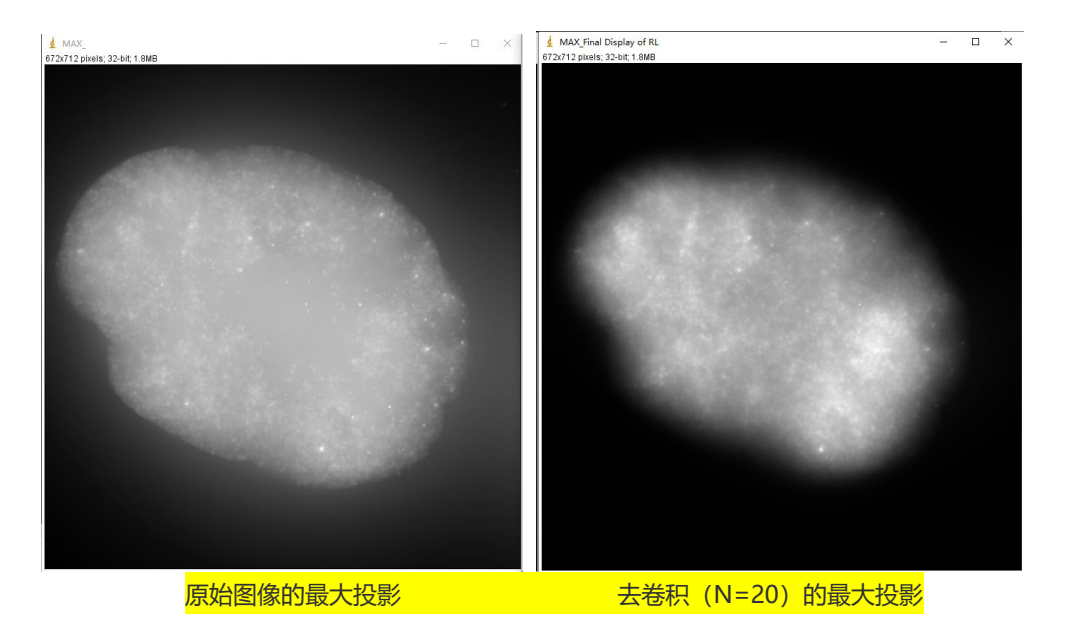

#### **3D** color deconvolution

a) 先将数据拆分成 3 个通道 image→color→split channels,将会得到 3 个灰度图

的 stack, 分别是 R, G, B 通道;

- b) 根据荧光的不同发射波长,生成 3 个理论 PSF(R,G,B)
- c) 然后分别对 R,G,B 通道进行 deconvolution 处理,参照 3D grey

deconvolution 步骤;

d) 处理后, 再将 R, G, B 处理后的通道合并在一起, image→color→merge

channels; 注意: 不要选择 create composite 选项;

| 🛓 Merge Chan          | inels X                            |
|-----------------------|------------------------------------|
| C1 (red):             | 微信截图_20200216172754.png (red) ▼    |
| C2 (green):           | 微信截图_20200216172754.png (green) 💌  |
| C3 (blue):            | 微信截图_20200216172754.png (blue) 👻   |
| C4 (gray):            | *None*                             |
| C5 (cyan):            | *None*                             |
| C6 (magenta):         | *None*                             |
| C7 (yellow):          | *None*                             |
| Create co<br>Keep sou | mposite<br>rce images<br>urce LUTs |
|                       | OK Cancel                          |

#### 3D 去卷积的局限性:

- 可处理数据最大的放大倍数为 40×, 即 40×的物镜,对于 100×的物镜的到数据处理 后并不能得到特别锐利的数据,因为我们的显微镜无法实现理想的层切厚度以及相机 的解析力(140 万像素)不够高。但是对于 2D 的数据任何放大倍数都可以使用。
- 2、去卷积算法对最小分辨率有要求,但是具体的数值没有测试出来;越高的分辨率,计 算出的结果越好
- 3、得到的一个准确的理论 PSF 对于数据的处理非常重要。所以我们要确认 diffraction
   3D PSF 没有错,尤其是 CCD Cell Spacing 和 index of refraction 两个参数没有错误。